## Instruction on how to disable driver signature enforcement on Windows 10 and install EKRIP Driver

1) Click on Windows icon on left corner of the task bar (lower left on the desktop

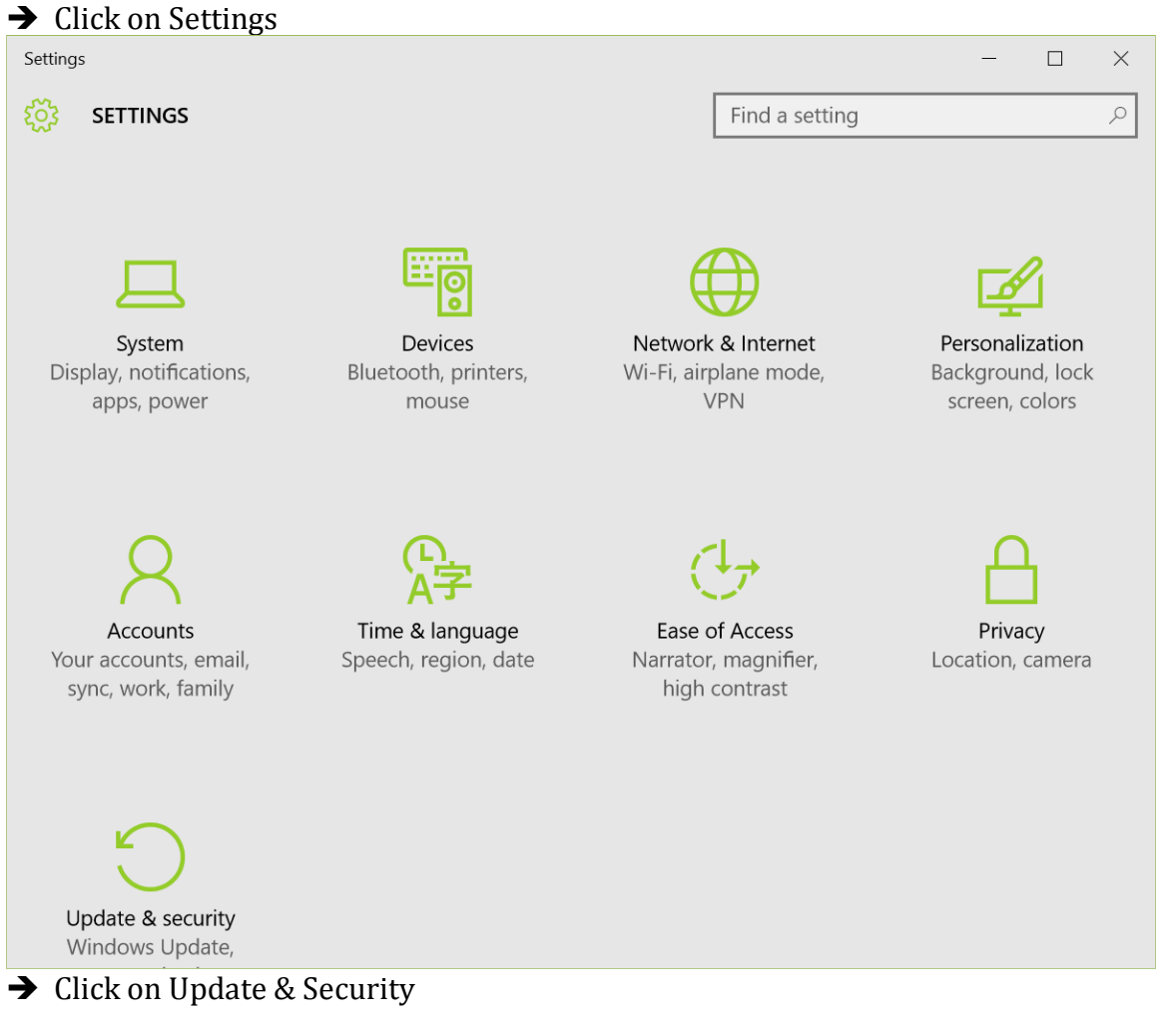

➔ Click on Recovery

| ← Settings        | - 🗆 ×                                                                                                    |
|-------------------|----------------------------------------------------------------------------------------------------|
| OPDATE & SECURITY | Find a setting $\sim$                                                                                                    |
| Windows Update    | Reset this PC                                                                                                    |
| Windows Defender  | If your PC isn't running well, resetting it might help. This lets you                                                                                                    |
| Backup            | choose to keep your files or remove them, and then reinstalls<br>Windows.                                                                                                    |
| Recovery          | Get started                                                                                                    |
| Activation        |                                                                                                    |
| Find My Device    | Advanced startup                                                                                                    |
| For developers    | Start up from a device of disc (such as a USB drive of DVD),<br>change your PC's firmware settings, change Windows startup<br>settings, or restore Windows from a system image. This will<br>restart your PC. |
|                   | Restart now                                                                                                    |
|                   |                                                                                                    |
|                   |                                                                                                    |
|                   |                                                                                                    |
|                   |                                                                                                    |

→ Click on Advanced startup->Restart now

2) In Choose an option Screen (if not show, repeat step 1)

- → Click on Troubleshoot (Reset your PC or see advanced options)
- → Click on Advanced Options
- ➔ Click on Startup Settings
- ➔ Click on Restart

3) In Startup Settings

→ Press F7 key (disable driver signature enforcement)

The PC will restart and follow the steps below to install EKRiP Driver

1) Click on Windows icon on left corner of the task bar (lower left on the desktop

- → ->Click on Settings
- → ->Click on Devices
- → ->Click on Printers & Scanners
- → ->Click on Add a printer
- → ->Click on The printer that I want isn't listed
- → ->Select Add a local printer or network printer with manual settings
- $\rightarrow$  ->Click on Next
- → ->In Choose a printer port, select Use an exiting port, select a USB port, such as USB001, Click on Next
- → ->Click on Have Disk and browse to EKRIP Driver folder and select Win7 subfolder